## 2.3 Έργα-Ενισχύσεις

## 2.3.1

Σε αυτό το μενού ο χρήστης μπορεί να αναζητήσει πράξεις με πολλά και διαφορετικά κριτήρια. Στην αρχική οθόνη, προεπιλεγμένη εμφάνιση είναι να εμφανίζονται τα κριτήρια για «Τύπο Πράξεων».

Ο χρήστης μπορεί να επιλέξει μέχρι δύο επιπλέον κριτήρια, επιλέγοντας ανάμεσα σε «Λεκτικό», «Γεωγραφική ζώνη», «Ταμεία», «Θεματικοί στόχοι» και «Επιχειρησιακά Προγράμματα».

| Λεκτικό                   | Αναζήτηση σε τίτλο πράξης, περιγραφή πράξης, ανάδοχο (είτε με επωνυμία<br>είτε με ΑΦΜ), δικαιούχο (είτε με επωνυμία είτε με κωδικό ΟΠΣ), και κωδικό<br>πράξης (MIS).                                                                                                    |
|---------------------------|----------------------------------------------------------------------------------------------------|
| Γεωγραφική ζώνη           | Ο χρήστης επιλέγει τις γεωγραφικές ζώνες που τον ενδιαφέρουν, αφού<br>πρώτα προσδιορίσει αν αναφέρεται σε επίπεδο Περιφέρειας, Νομού ή<br>Δήμου.                                                                                                    |
|                           | Στα κριτήρια αναζήτησης περιλαμβάνεται και η δυνατότητα εμφάνισης/απόκρυψης της πολλαπλής χωροθέτησης έργων. Αν επιλεγεί, εμφανίζονται έργα που ανήκουν ταυτόχρονα σε πολλαπλές γεωγραφικές ζώνες. Τα ποσά που εμφανίζονται αφορούν σε όλο το έργο και όχι μόνο στην αναλογία του έργου στη συγκεκριμένη γεωγραφική ζώνη. |
| Ταμεία                    | Ο χρήστης επιλέγει ένα ή περισσότερα από τα διαθέσιμα Ταμεία.                                                                                                    |
| Θεματικοί στόχοι          | Ο χρήστης επιλέγει έναν ή περισσότερους από τους διαθέσιμους<br>Θεματικούς Στόχους.                                                                                                    |
| Επιχειρησιακά προγράμματα | Ο χρήστης επιλέγει ένα ή περισσότερα από τα διαθέσιμα Επιχειρησιακά<br>Προγράμματα.                                                                                                    |

Αφότου εκτελέσει την αναζήτηση με τα κριτήρια που τον ενδιαφέρουν, ο χρήστης βλέπει τα αποτελέσματα σε Χάρτη (πλήθος έργων ανά γεωγραφική υποδιαίρεση) και σε Πίνακα αποτελεσμάτων όπου:

- Μπορεί να εξάγει σε Excel ή PDF.
- Μπορεί να κάνει κλικ σε κάποια γραμμή για να μεταβεί στην καρτέλα έργου.